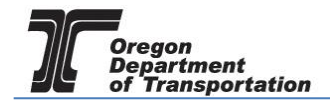

# **REFUND CLAIM - ALL JURISDICTIONS**

This procedure details the manual process of entering data for a Fuels Tax refund claim.

To create a Refund Session, select the "Tax Filing" tab at the top left of the Oregon Fuels Tax System screen. From the drop-down list, select "Tax Sessions". The following screen is displayed:

| Home<br>Red Barchett | Tax Filir    | N.GO<br>ng<br>19999 | V<br>eFiling | Maintenan<br>v          | ce               | Audit              | Account    | Admin    |             |               |            | P           | hoto: Paul Szu                 | Welcor                         | ne redba         | rchettainc_       | admin   Help         | Sign Out    |
|----------------------|--------------|---------------------|--------------|-------------------------|------------------|--------------------|------------|----------|-------------|---------------|------------|-------------|--------------------------------|--------------------------------|------------------|-------------------|----------------------|-------------|
|                      |              |                     |              |                         |                  |                    |            |          | Tax Sessi   | ons           |            |             |                                |                                |                  |                   |                      |             |
| Tax Session          | n Sched      | uled Task           | Status       |                         |                  |                    |            |          |             |               |            |             |                                |                                |                  |                   |                      |             |
| Add New              | Record C     | pen                 |              |                         | •                |                    |            |          |             |               |            |             |                                | III (                          | Columns          | l 🔓 Group         | By   <b>Y</b> Filter | 2 Refresh   |
| Company<br>Name      | Company      | Country             | Jurisdiction | Taxpayer<br>Description | Terminal<br>Code | Tracking<br>Number | Start Date | End Date | Sequence    | Due Date      | Filed Date | Purged Date | Critical<br>Schedule<br>Errors | Return<br>Generation<br>Needed | Return<br>Status | Session<br>Locked | Posted Date          |             |
| No records           | to display.  |                     |              |                         |                  |                    |            |          |             |               |            |             |                                |                                |                  |                   |                      |             |
| Add New              | Record       |                     |              |                         |                  |                    |            |          |             |               |            |             |                                |                                | Columns          | l 占 Group         | By   <b>Y</b> Filter | 2 Refresh   |
| H                    | ∢ 1 ►        | M                   |              |                         |                  |                    |            | Page:    | 1 of 1 Go F | Page Size: 20 | Change     |             |                                |                                |                  |                   | Item                 | 0 to 0 of 0 |
| Export as s          | cheduled tas | sk - Excel          | •            | Submit                  |                  |                    |            |          |             |               |            |             |                                |                                |                  |                   |                      |             |

Figure 1. Tax session screen

Click "Add New Record" to create a new tax session. The following box appears:

| Avalara - Create Session |                             |         | × |
|--------------------------|-----------------------------|---------|---|
| Country                  | United States               | •       |   |
| Jurisdiction             | Oregon                      | •       |   |
| Taxpayer Type            | RDLRC - Dealer Refund Claim | •       |   |
| Terminal Code            | Select a Terminal           | •       |   |
| Begin Period Date        | 1/1/2015                    | <b></b> |   |
| End Period Date          | 12/31/2015                  |         |   |
| Sequence                 | 0                           |         |   |
|                          | Original Session            | •       |   |
|                          | Create Session              |         |   |

Figure 2. Create tax session screen

Select "RDLRC – Dealer Refund Claim" from the "Taxpayer Type" drop down box. Enter the beginning and ending period dates, click the "Create Session" button and close the box. The refund type and period will appear in your list of tax sessions.

Highlight the line, and select "Schedule Transactions" from the pop-up menu:

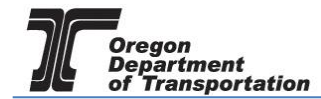

|                          | I.GOV          | -            |                      |             |          |                  |                |              |            |   |
|--------------------------|----------------|--------------|----------------------|-------------|----------|------------------|----------------|--------------|------------|---|
| Home Tax Filing          | g eFilin       | g Reportin   | g Maintenance        | Audit A     | Account  | Admin            |                |              |            |   |
| MyTest; 246897531        |                | •            |                      |             |          |                  |                |              | •          |   |
|                          |                |              |                      |             |          |                  | Tax Ses        | sions        |            |   |
| Tax Session Schedul      | ed Task Status | 7            |                      |             |          |                  |                |              |            |   |
| Add New Record Op        | en             |              | v                    |             |          |                  |                |              |            |   |
|                          |                |              |                      |             |          |                  |                |              |            | С |
| Company Name             | Country        | Jurisdiction | Taxpayer Description | Terminal Co | ode      | Start Date       | End Date       | Sequence     | Due Date   | E |
| MyTest                   | USA            | OR           | Dealer Refund Claim  |             |          | 1/1/2015         | 12/31/2015     |              | 12/31/2015 |   |
| Add New Record           | 1              |              |                      |             | Schedu   | le Transactions  |                |              |            |   |
| 4 4 1 ►                  | н              |              |                      |             | Session  | n Details        | ige: 1 of 1 Go | Page Size: 1 | Change     |   |
| Export as scheduled task | - Excel        | ▼ Submit     |                      |             | View Ta  | ax Return        |                |              |            |   |
|                          |                |              |                      |             | File Tax | Return           |                |              |            |   |
|                          |                |              |                      |             | Create   | Amendment        |                |              |            |   |
|                          |                |              |                      |             | Unfile T | ax Return        |                |              |            |   |
|                          |                |              |                      |             | Delete / | All Transactions |                |              |            |   |
|                          |                |              |                      |             | Delete   | Tax Session      |                |              |            |   |
|                          |                |              |                      |             | Data Fil | le Upload        |                |              |            |   |
|                          |                |              |                      |             | Query S  | Session (Beta)   |                |              |            |   |
|                          |                |              |                      | l           | , -      | . /              |                |              |            |   |
|                          |                |              |                      |             |          |                  |                |              |            |   |

Figure 3. Refund tax session menu

The following screen appears:

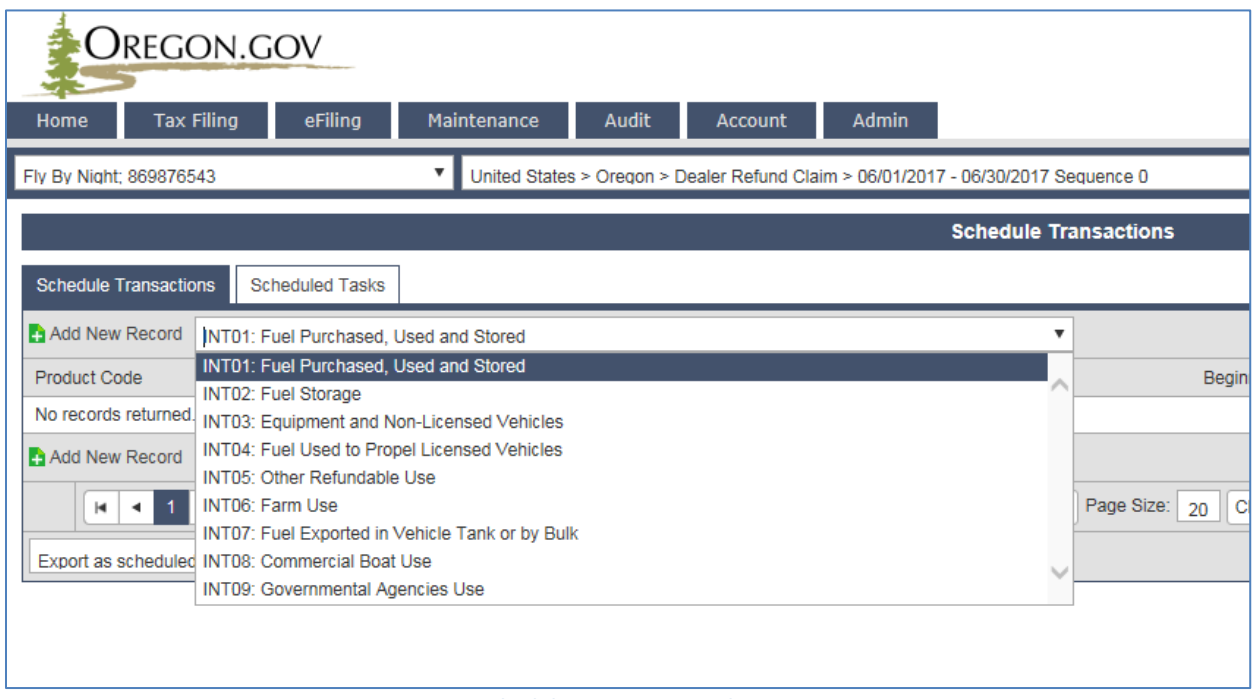

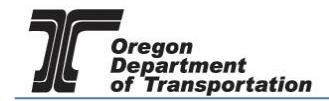

Select the appropriate schedule from the drop down box and click "Add New Record".

## INT01: Fuel Purchased, Used and Stored

| Avalara - Schedule Transaction | ×                                                                                                    |  |  |  |  |  |
|--------------------------------|----------------------------------------------------------------------------------------------------|--|--|--|--|--|
| Transaction                    |                                                                                                    |  |  |  |  |  |
| Schedule Code                  | INT01: Fuel Purchased, Used and Stored                                                                                                    |  |  |  |  |  |
| Product Code *                 | <b></b>                                                                                                    |  |  |  |  |  |
| State and Local Jurisdiction * | <b></b>                                                                                                    |  |  |  |  |  |
| Beginning Inventory *          |                                                                                                    |  |  |  |  |  |
| Purchases                      |                                                                                                    |  |  |  |  |  |
| Ending Inventory *             |                                                                                                    |  |  |  |  |  |
|                                | Insert                                                                                                    |  |  |  |  |  |
|                                |                                                                                                    |  |  |  |  |  |
|                                | Figure 5. INT01 Schedule entry screen                                                                                                    |  |  |  |  |  |
| Product Code                   | select from drop down box; most common codes are<br>065 – Clear Gasoline<br>160 – Clear Diesel<br>170 – Biodiesel<br>E10 – Gasoline 10% ethanol<br>E85 – Gasoline 85% Ethanol |  |  |  |  |  |
| State and Local Jurisdiction   | select from the drop down box (Oregon or applicable city or county – must<br>enter a separate Schedule INTO1 when requesting a refund for multiple<br>jurisdictions)          |  |  |  |  |  |
| Beginning Inventory            | gallons of fuel in tank at beginning of period OR zero if no fuel is stored                                                                                                   |  |  |  |  |  |
| Purchases                      | total gallons of fuel purchased during period from all sources (retail, cardlock, etc.)                                                                                       |  |  |  |  |  |

Ending Inventory gallons of fuel in tank at end of period OR zero if no fuel is stored

After entering the data for a schedule, click the "Insert" button and close the box. If multiple entries are needed, begin typing in new information and click "Insert" after each entry.

## INTO2: Fuel Storage (if applicable)

| valara - Schedule Transaction |                     |   |   |
|-------------------------------|---------------------|---|---|
| Transaction                   |                     |   |   |
| Schedule Code                 | INT02: Fuel Storage |   |   |
| Product Code *                |                     | • | - |
| Tank Name / Number *          |                     |   | ] |
| Origin *                      | Select a Location   | • |   |
| Use Type *                    |                     | • | - |
|                               | Insert              |   |   |
|                               |                     |   |   |

#### Figure 6. INT02 schedule entry screen

![](_page_3_Picture_0.jpeg)

| Product Code     | select from drop down box; most common codes are<br>065 - Clear Gasoline<br>160 - Clear Diesel<br>170 - Biodiesel<br>E10 - Gasoline 10% ethanol<br>ESE Gasoline 25% Ethanol |
|------------------|----------------------------------------------------------------------------------------------------|
| Tank Name/Number | name or number you assigned to tank                                                                                                    |
| Origin           | Select supplier from drop down box – start typing the name to narrow the list of names in the drop down box                                                                 |
| Use Type         | Select how fuel is used from the drop down box.                                                                                                    |

After entering the data for a schedule, click the "Insert" button and close the box. If multiple entries are needed, begin typing in new information and click "Insert" after each entry.

#### **INT03: Equipment and Non-Licensed Vehicles**

| Avalara - Schedule Transaction         |                                            |
|----------------------------------------|--------------------------------------------|
| Transaction                            |                                            |
| Schedule Code                          | INT03: Equipment and Non-Licensed Vehicles |
| Product Code *                         | τ                                          |
| State and Local Jurisdiction *         | T                                          |
| Equipment Type *                       | τ                                          |
| Number of Items *                      |                                            |
| Gallons Consumed during Claim Period * |                                            |
|                                        | Insert                                     |
|                                        |                                            |

#### Figure 7. INT03 schedule entry screen

| Product Code                 | select from drop down box; most common codes are<br>065 – Clear Gasoline<br>160 – Clear Diesel<br>170 – Biodiesel<br>E10 – Gasoline 10% ethanol<br>E85 – Gasoline 85% Ethanol |
|------------------------------|----------------------------------------------------------------------------------------------------|
| State and Local Jurisdiction | select from the drop down box (Oregon or applicable city or county – must<br>enter a separate Schedule INTO3 when requesting a refund for multiple<br>jurisdictions)          |
| Equipment Type               | select from drop down box                                                                                                    |
| Number of Items              | number of pieces of equipment                                                                                                    |
| Gallons Consumed             | Total gallons used in this equipment                                                                                                    |

Repeat this entry for each different piece of equipment.

If there is a piece of equipment that uses more than one type of fuel, you must list the equipment under each fuel type.

![](_page_4_Picture_0.jpeg)

After entering the data for a schedule, click the "Insert" button and close the box. If multiple entries are needed, begin typing in new information and click "Insert" after each entry.

#### INT04: Fuel Used to Propel Licensed Vehicle

| Avalara - Schedule Transaction | ×                                                                                                    |  |  |  |  |  |
|--------------------------------|----------------------------------------------------------------------------------------------------|--|--|--|--|--|
| Transaction                    |                                                                                                    |  |  |  |  |  |
| Schedule Code                  | INT04: Fuel Used to Propel Licensed Vehicles                                                                                                    |  |  |  |  |  |
| Product Code *                 | <b>T</b>                                                                                                    |  |  |  |  |  |
| State and Local Jurisdiction * | <b></b>                                                                                                    |  |  |  |  |  |
| Equipment Type *               | ×                                                                                                    |  |  |  |  |  |
| Vehicle Description            |                                                                                                    |  |  |  |  |  |
| Plate Number                   |                                                                                                    |  |  |  |  |  |
| Total Miles Traveled *         |                                                                                                    |  |  |  |  |  |
| Total Gallons Used *           |                                                                                                    |  |  |  |  |  |
| On Road Miles                  |                                                                                                    |  |  |  |  |  |
| Off Road Miles                 |                                                                                                    |  |  |  |  |  |
|                                | Insert                                                                                                    |  |  |  |  |  |
|                                |                                                                                                    |  |  |  |  |  |
|                                | Figure 8. INT04 schedule entry screen                                                                                                    |  |  |  |  |  |
| Product Code                   | select from drop down box; most common codes are<br>065 – Clear Gasoline<br>160 – Clear Diesel<br>170 – Biodiesel<br>E10 – Gasoline 10% ethanol<br>E85 – Gasoline 85% Ethanol |  |  |  |  |  |
| State and Local Jurisdiction   | select from the drop down box (Oregon or applicable city or county – must enter a separate Schedule INTO4 when requesting a refund for multiple jurisdictions)                |  |  |  |  |  |
| Equipment Type                 | select from drop down box                                                                                                    |  |  |  |  |  |
| Vehicle description            | Make and model of vehicle                                                                                                    |  |  |  |  |  |
| Plate Number                   | license plate number                                                                                                    |  |  |  |  |  |
| Total Miles Traveled           | all miles for period                                                                                                    |  |  |  |  |  |
| Total Gallons Used             | Total gallons used in this vehicle for period                                                                                                    |  |  |  |  |  |
| On Road Miles                  | Miles driven on public roads                                                                                                    |  |  |  |  |  |
| Off Road Miles                 | Miles driven on private property/off road                                                                                                    |  |  |  |  |  |

Repeat this entry for each vehicle.

After entering the data for a schedule, click the "Insert" button and close the box. If multiple entries are needed, begin typing in new information and click "Insert" after each entry.

![](_page_5_Picture_0.jpeg)

# INT05: Other Refundable Use

| Avalara - Schedule Transaction       | ×                                                                                                    |
|--------------------------------------|----------------------------------------------------------------------------------------------------|
| Transaction                          |                                                                                                    |
| Schedule Code                        | INT05: Other Refundable Use                                                                                                    |
| Product Code *                       | <b></b>                                                                                                    |
| State and Local Jurisdiction $\star$ |                                                                                                    |
| Equipment Type *                     |                                                                                                    |
| Refundable Gallons *                 |                                                                                                    |
|                                      | Insert                                                                                                    |
|                                      |                                                                                                    |
|                                      | Figure 9. INT05 schedule entry screen                                                                                                    |
| Product Code                         | select from drop down box; most common codes are<br>065 – Clear Gasoline<br>160 – Clear Diesel<br>170 – Biodiesel<br>E10 – Gasoline 10% ethanol<br>E85 – Gasoline 85% Ethanol |
| State and Local Jurisdiction         | select from the drop down box (Oregon or applicable city or county – must enter a separate Schedule INT05 when requesting a refund for multiple jurisdictions)                |
| Equipment Type                       | select from drop down box                                                                                                    |
| Refundable Gallons                   | other gallons used in a refundable manner (e.g., blending purposes, solvent, slash burning, or Native American refund)                                                        |

After entering the data for a schedule, click the "Insert" button and close the box. If multiple entries are needed, begin typing in new information and click "Insert" after each entry.

### INTO6: Farm Use (if applicable)

| valara - Schedule Transaction                             |                   |   | × |
|-----------------------------------------------------------|-------------------|---|---|
| Transaction                                               |                   |   |   |
| Schedule Code                                             | INT06: Farm Use   |   | 1 |
| Product Code *                                            |                   | • |   |
| Farm Location *                                           | Select a Location | • |   |
| Kind of Crops *                                           |                   |   |   |
| Acres *                                                   |                   |   |   |
| If Leased, From Whom                                      |                   |   |   |
| Explanation of Custom Work [Acres not<br>Owned or Leased] |                   |   |   |
|                                                           | Insert            |   |   |
| L                                                         |                   |   | - |
|                                                           |                   |   | - |

#### Figure 10. INT06 schedule entry screen

Product Code

select from drop down box; most common codes are 065 – Clear Gasoline

![](_page_6_Picture_0.jpeg)

- 160 Clear Diesel
- 170 Biodiesel
- E10 Gasoline 10% ethanol
- E85 Gasoline 85% Ethanol

Farm Location

If the location of the farm is already in our system, begin typing the name to narrow down the results in the drop down box. If it is not in the system, click the green + to the right of the field.

## The following screen is displayed:

| ara - Location |                       |                           |   |
|----------------|-----------------------|---------------------------|---|
| Original Copy  |                       |                           |   |
| Country *      | United States         | Effective Date *          |   |
| Region/State * | Select a Jurisdiction | Obsolete Date             |   |
| Terminal Code  | •                     |                           |   |
| Description *  |                       | Custom Id Code            |   |
| Address Line 1 |                       | Airport Code              |   |
| Address Line 2 |                       | Alternate Jurisdiction    |   |
| City           | •                     | Alternate Facility Number |   |
| Postal Code    |                       | DEP Number                |   |
| County         | •                     | Location Type             | • |
| County Code    |                       | Outside City Limits       | • |
|                |                       | Insert                    |   |

#### Figure 11. Location entry screen

Fill in the required fields (marked by a red asterisk) and click the "Insert" button at the bottom of the screen.

**NOTE:** The county is not marked as a required field, but it needs to be entered.

| Kind of Crops              | crops raised                                       |
|----------------------------|----------------------------------------------------|
| Acres                      | total acres                                        |
| If Leased, From Whom       | name of person you are renting the acreage from    |
| Explanation of Custom Work | description of other work for hire (if applicable) |

After entering the data for a schedule, click the "Insert" button and close the box. If multiple entries are needed, begin typing in new information and click "Insert" after each entry.

![](_page_7_Picture_0.jpeg)

# INT07: Fuel Exported in Vehicle Tank or by Bulk

| Avalara - Schedule Transaction |                                                                                                    | ×   |
|--------------------------------|----------------------------------------------------------------------------------------------------|-----|
| Transaction                    |                                                                                                    |     |
| Schedule Code                  | INT07: Fuel Exported in Vehicle Tank or by Bulk                                                                                                 |     |
| Product Code *                 |                                                                                                    | •   |
| State and Local Jurisdiction * |                                                                                                    | •   |
| Destination City and State *   | Select a Location                                                                                                    | ▼ 🚹 |
| Refundable Gallons *           |                                                                                                    |     |
|                                | Insert                                                                                                    |     |
|                                | Figure 12. INT07 schedule entry screen                                                                                                    |     |
| Product Code                   | select from drop down box; most common codes are<br>065 – Clear Gasoline<br>160 – Clear Diesel<br>170 – Biodiesel<br>E10 – Gasoline 10% ethanol |     |

| State and Local Jurisdiction | select from the drop down box (Oregon or applicable city or county – must<br>enter a separate Schedule INTO7 when requesting a refund for multiple<br>jurisdictions) |
|------------------------------|----------------------------------------------------------------------------------------------------|
| Destination City and State   | If the destination is already in our system, begin typing the name to narrow                                                                                         |

E85 - Gasoline 85% Ethanol

| Destination City and State | If the destination is already in our system, begin typing the name to narrow |
|----------------------------|------------------------------------------------------------------------------|
|                            | down the results in the drop down box. If it is not in the system, click the |
|                            | green + to the right of the field.                                           |

# The following screen is displayed:

| Country *      | United States         | Effective Date *          |          |
|----------------|-----------------------|---------------------------|----------|
| Region/State * | Select a Jurisdiction | Obsolete Date             |          |
| Terminal Code  | •                     |                           |          |
| Description *  |                       | Custom Id Code            |          |
| Address Line 1 |                       | Airport Code              |          |
| Address Line 2 |                       | Alternate Jurisdiction    |          |
| City           | •                     | Alternate Facility Number |          |
| Postal Code    |                       | DEP Number                |          |
| County         | •                     | Location Type             | •        |
| County Code    |                       | Outside City Limits       | <b>v</b> |

#### Figure 13. Location entry screen

Fill in the required fields (marked by a red asterisk) and click the "Insert" button at the bottom of the screen.

Refundable Gallons

Total gallons exported

After entering the data for a schedule, click the "Insert" button and close the box. If multiple entries are

![](_page_8_Picture_0.jpeg)

needed, begin typing in new information and click "Insert" after each entry.

## INTO8: Commercial Boat Use (if applicable)

| Transaction                           |                            |
|---------------------------------------|----------------------------|
| Schedule Code                         | INT08: Commercial Boat Use |
| Product Code *                        |                            |
| State and Local Jurisdiction *        |                            |
| quipment Type *                       |                            |
| escription of Refundable Use *        |                            |
| oat / Vessel Registration Number *    |                            |
| commercial / Charter License Number * |                            |
| lefundable Gallons *                  |                            |
|                                       |                            |

#### Figure 14. INT08 schedule entry screen

| Product Code                  | select from drop down box; most common codes are<br>065 – Clear Gasoline<br>160 – Clear Diesel<br>170 – Biodiesel<br>E10 – Gasoline 10% ethanol<br>E85 – Gasoline 85% Ethanol |
|-------------------------------|----------------------------------------------------------------------------------------------------|
| State and Local Jurisdiction  | select from the drop down box (Oregon or applicable city or county – must<br>enter a separate Schedule INT08 when requesting a refund for multiple<br>jurisdictions)          |
| Equipment Type                | select from drop down box                                                                                                    |
| Description of Refundable Use | how boat is used                                                                                                    |
| Boat/Vessel Reg Number        | registration number                                                                                                    |
| Comm'l/Charter License Number | commercial registration number                                                                                                    |
| Refundable Gallons            | Total gallons used in this vessel for period                                                                                                    |

Repeat this entry for each vessel.

After entering the data for a schedule, click the "Insert" button and close the box. If multiple entries are needed, begin typing in new information and click "Insert" after each entry.

![](_page_9_Picture_0.jpeg)

# INT09: Governmental Agencies Use

| Avalara - Schedule Transaction | ×                                                                                                    |
|--------------------------------|----------------------------------------------------------------------------------------------------|
| Transaction                    |                                                                                                    |
| Schedule Code                  | INT09: Governmental Agencies Use                                                                                                    |
| Product Code *                 |                                                                                                    |
| State and Local Jurisdiction * | ×                                                                                                    |
| Equipment Type *               | <b>v</b>                                                                                                    |
| Refundable Gallons *           |                                                                                                    |
|                                | Insert                                                                                                    |
|                                | Figure 15. INT09 schedule entry screen                                                                                                    |
| Product Code                   | select from drop down box; most common codes are<br>065 – Clear Gasoline<br>160 – Clear Diesel<br>170 – Biodiesel<br>E10 – Gasoline 10% ethanol<br>E85 – Gasoline 85% Ethanol |
| State and Local Jurisdiction   | select from the drop down box (Oregon or applicable city or county – must<br>enter a separate Schedule INTO9 when requesting a refund for multiple<br>jurisdictions)          |
| Equipment Type                 | select from drop down box                                                                                                    |

Refundable Gallons gallons used in a refundable manner

After entering the data for a schedule, click the "Insert" button and close the box. If multiple entries are needed, begin typing in new information and click "Insert" after each entry.

When you have completed your schedule entries, return to "Tax Sessions" and select the period you have entered.

![](_page_10_Picture_0.jpeg)

| Ori             | EGON.         | GOV       |                          |                         |                  |                    |                   |            |                  |                                 |            |            |          |
|-----------------|---------------|-----------|--------------------------|-------------------------|------------------|--------------------|-------------------|------------|------------------|---------------------------------|------------|------------|----------|
| Home            | Tax Filing    | eFil      | ing R                    | eporting M              | aintenance       | Audit              | Account           | Admin      |                  |                                 |            |            |          |
| MyTest; 246897  | 531           |           |                          | United States >         | Oregon > Deale   | er Refund Claim >  | 01/01/2015 - 12/3 | 1/2015 Se  | equence O        |                                 |            | •          |          |
|                 |               |           |                          |                         |                  |                    |                   |            |                  | Tax Ses                         | sions      |            |          |
| Tax Session     | Scheduled     | Task Stat | us                       |                         |                  |                    |                   |            |                  |                                 |            |            |          |
| Add New Re      | ecord Oper    | 1         |                          | •                       |                  |                    |                   |            |                  |                                 |            |            |          |
| Company<br>Name | Company       | Country   | Jurisdiction             | Taxpayer<br>Description | Terminal<br>Code | Tracking<br>Number | Start Date        | End Da     | ite              | Sequence                        | Due Date   | Filed Date | Purged I |
| MyTest          | 2269          | USA       | OR                       | Dealer Refund<br>Claim  |                  |                    | 1/1/2015          | 12/31/2    | 2015             | n                               | 12/31/2015 |            |          |
| Add New Re      | ecord         |           | 1                        |                         |                  |                    |                   |            | Scheo            | dule Transact<br>action Validat | tions      |            |          |
|                 | 1 ► ►         | ]         |                          |                         |                  |                    |                   |            | Sessi            | on Details                      | Size: 1    | Change     |          |
| Export as sche  | eduled task - | Excel     | <ul> <li>Subr</li> </ul> | nit                     |                  |                    |                   |            | View             | Tax Return                      |            |            |          |
|                 |               |           |                          |                         |                  |                    |                   |            | File T           | ax Return                       |            |            |          |
|                 |               |           |                          |                         |                  |                    |                   |            | Create Amendment |                                 |            |            |          |
|                 |               |           |                          |                         |                  |                    | Untile            | Tax Return |                  |                                 |            |            |          |
|                 |               |           |                          |                         |                  | Delete             | a Tax Session     | ions       |                  |                                 |            |            |          |
|                 |               |           |                          |                         |                  |                    |                   |            | Data             | File Upload                     | '          |            |          |
|                 |               |           |                          |                         |                  |                    |                   |            | Query            | Session                         |            |            |          |
|                 |               |           |                          |                         |                  |                    |                   |            | Query            | Session (Be                     | ta)        |            |          |

Figure 16. Session Detail location on menu

Select "Session Details" from the pop-up menu. The following screen is displayed:

| Session Details                                                |                                        |                                                          |                 |        |            | ×   |
|----------------------------------------------------------------|----------------------------------------|----------------------------------------------------------|-----------------|--------|------------|-----|
| Country: USA<br>Taxpayer Type: RDLRC<br>Start Period: 6/1/2017 |                                        | Jurisdiction: OR<br>Terminal Code:<br>Sequence: ORIGINAL |                 |        |            |     |
| Form Settings Form Ma                                          | anual Entry History Log                | Supporting Documents                                     | Scheduled Tasks |        |            |     |
| Country                                                        | United States                          | T                                                        |                 |        |            |     |
| Jurisdiction                                                   | Oregon OR                              | •                                                        |                 |        |            |     |
| Taxpayer Type                                                  | RDLRC - Dealer Re                      | fund Claim                                               | •               |        |            |     |
| Tracking Number                                                |                                        |                                                          |                 |        |            |     |
| Begin Period Date                                              | 6/1/2017                               |                                                          |                 |        |            |     |
| End Period Date                                                | 6/30/2017                              |                                                          |                 |        |            |     |
| Sequence                                                       | 0                                      |                                                          |                 |        |            |     |
|                                                                | ORIGINAL                               |                                                          |                 |        |            |     |
| Filed Date                                                     | Open                                   |                                                          |                 |        |            |     |
| Include Schedules                                              |                                        |                                                          |                 |        |            |     |
| □ Tax Session Options —                                        |                                        |                                                          |                 |        |            |     |
| Prepared by                                                    | flybynight admin                       | Taxpayer                                                 | Group           | •      |            |     |
| Submission Type                                                | •••••••••••••••••••••••••••••••••••••• | Due Date                                                 | 7/31            | 1/2017 |            |     |
|                                                                | L                                      |                                                          |                 |        | Save Optio | ons |
|                                                                |                                        |                                                          |                 |        |            |     |
|                                                                |                                        | Save 8                                                   | Regenerate      |        |            |     |
|                                                                |                                        |                                                          |                 |        |            |     |

Figure 17. Session detail window

![](_page_11_Picture_0.jpeg)

Select "Form Manual Entry" and complete the applicable fields.

| ession Details                                                                  |                                                          |       |
|---------------------------------------------------------------------------------|----------------------------------------------------------|-------|
| Country: USA<br>Taxpayer Type: RDLRC<br>Start Period: 6/1/2017                  | Jurisdiction: OR<br>Terminal Code:<br>Sequence: ORIGINAL |       |
| Form Settings Form Manual Entry History Log                                     | Supporting Documents Scheduled T                         | asks  |
| Field                                                                           | Check to Override                                        | Value |
| Indicate if fuel is acquired in bulk:                                           |                                                          |       |
| Indicate if fuel is acquired from cardlock:                                     |                                                          |       |
| Enter other methods used to acquire fuel:                                       |                                                          |       |
| Indicate if fuel is acquired from retail:                                       |                                                          |       |
| County Name                                                                     |                                                          | •     |
| Date of Last Claim: *                                                           |                                                          |       |
| Principal Business? *                                                           |                                                          |       |
| Do you sell fuel to others?                                                     |                                                          |       |
| Do you maintain separate storage facilities for refundab<br>non-refundable use? | le and                                                   |       |
|                                                                                 | Save & Regenerate                                        |       |

Figure 18. Form Manual Entry tab

Select the "Supporting Documents" tab. Click "Add New Record" and a dialog box will appear to upload the needed documents.

| ssion Details                                       |                  |             |          |                |                                                        |               |             |                    |              |      |
|-----------------------------------------------------|------------------|-------------|----------|----------------|--------------------------------------------------------|---------------|-------------|--------------------|--------------|------|
| Country: USA<br>Taxpayer Type:<br>Start Period: 1/1 | RDLRC<br>/2015   |             |          |                | Jurisdiction: OR<br>Terminal Code:<br>Sequence: ORIGIN | IAL           |             |                    |              |      |
| Form Settings                                       | Form Manual Entr | y Filer Int | ent Hist | ory Log Comn   | nents Supporting Do                                    | ocuments Sche | eduled Task | s                  |              |      |
| Add New Rec                                         | ord              |             |          |                |                                                        | III Columns   | Group B     | y   🍸 Filte        | er   🖁 Refi  | resh |
| Description                                         | Document 1       | уре         | Order    | Format Type    | Uploaded By                                            | Uploaded Da   | ate File    | Move<br>Up         | Move<br>Down |      |
| No records to dis                                   | splay.           |             |          |                |                                                        |               |             |                    |              |      |
| Add New Rec                                         | ord              |             |          |                |                                                        | III Columns   | Group B     | y <b>I 🍸</b> Filte | er   🖁 Refi  | resh |
|                                                     | 1 🕨 📕            |             | Pa       | ge: 1 of 1 Go  | Page Size: 10 Ch                                       | nange         |             | Ite                | em 0 to 0    | of 0 |
| Excel                                               | ▼ Exp            | ort         |          |                |                                                        |               |             |                    |              |      |
|                                                     |                  |             | Sav      | e & Regenerate | Give Ownership                                         |               |             |                    |              |      |
|                                                     |                  |             |          |                |                                                        |               |             |                    |              |      |
|                                                     |                  |             |          |                |                                                        |               |             |                    |              |      |
|                                                     |                  |             |          |                |                                                        |               |             |                    |              |      |

Figure 19. Supporting Document tab

Once you have all fields entered and documents attached, click the "Save & Regenerate" button at the bottom of the screen.

Close the dialog box and select the refund line again.

![](_page_12_Picture_0.jpeg)

Select "View Tax Report" from the pop up menu and verify the information is correct.

Select "Return to Tax Sessions" in the top right corner of the screen and select the refund line again.

Select "File Tax Return". The following screen is displayed:

| Oregon.gov                                                                                                    |                      |             |       |         |       |          |        |
|----------------------------------------------------------------------------------------------------|----------------------|-------------|-------|---------|-------|----------|--------|
| Home T                                                                                                    | ax Filing eFiling    | Maintenance | Audit | Account | Admin |          |        |
|                                                                                                    |                      |             |       |         |       |          |        |
|                                                                                                    |                      |             |       |         |       | File Tax | Return |
| Filing Status:                                                                                                    | Open                 | ]           |       |         |       |          |        |
| Tax Return:                                                                                                    | Dealer Refund Claim  |             |       |         |       |          |        |
| Terminal:                                                                                                    |                      | ]           |       |         |       |          |        |
| Tax Session Date:                                                                                                    | 6/1/2017 - 6/30/2017 | ]           |       |         |       |          |        |
| Filing Due Date:                                                                                                    | 7/31/2017            | ]           |       |         |       |          |        |
| Return Status:                                                                                                    | Warnings             |             |       |         |       |          |        |
| Electronic Acknowledgement By checking the agreement and pressing 'Submit', I acknowledge this submittal is treated as an official submittal to the State of Oregon. Submitting this tax report shall constitute the signature of the submitter as if the tax return were actually signed. I agree to the conditions of this submittal. Submit |                      |             |       |         |       |          |        |
|                                                                                                    |                      |             |       |         |       |          |        |

Figure 20. Electronic Acknowledgement

Check the box at the bottom to agree to the submittal. Then click the "Submit" button at the bottom of the screen.

If there are balances due in the system for your account, the refund will be reduced by these amounts.